- The Agency Summary of Services provides a report pulling from Progress Notes the Session Type codes with Description, duration of hours spent for each session type and charges for services provided. <u>Recommend using this report to summarize your search to one agency</u> <u>when you have a multi-agency setup.</u>
- 2. To access this report you will need to have Administrative or Super Admin level access.
- 3. The Summary of Services report can be found on the AccuCare Main Menu in the Reports quadrant under Manager Reports Clinical Services Reports

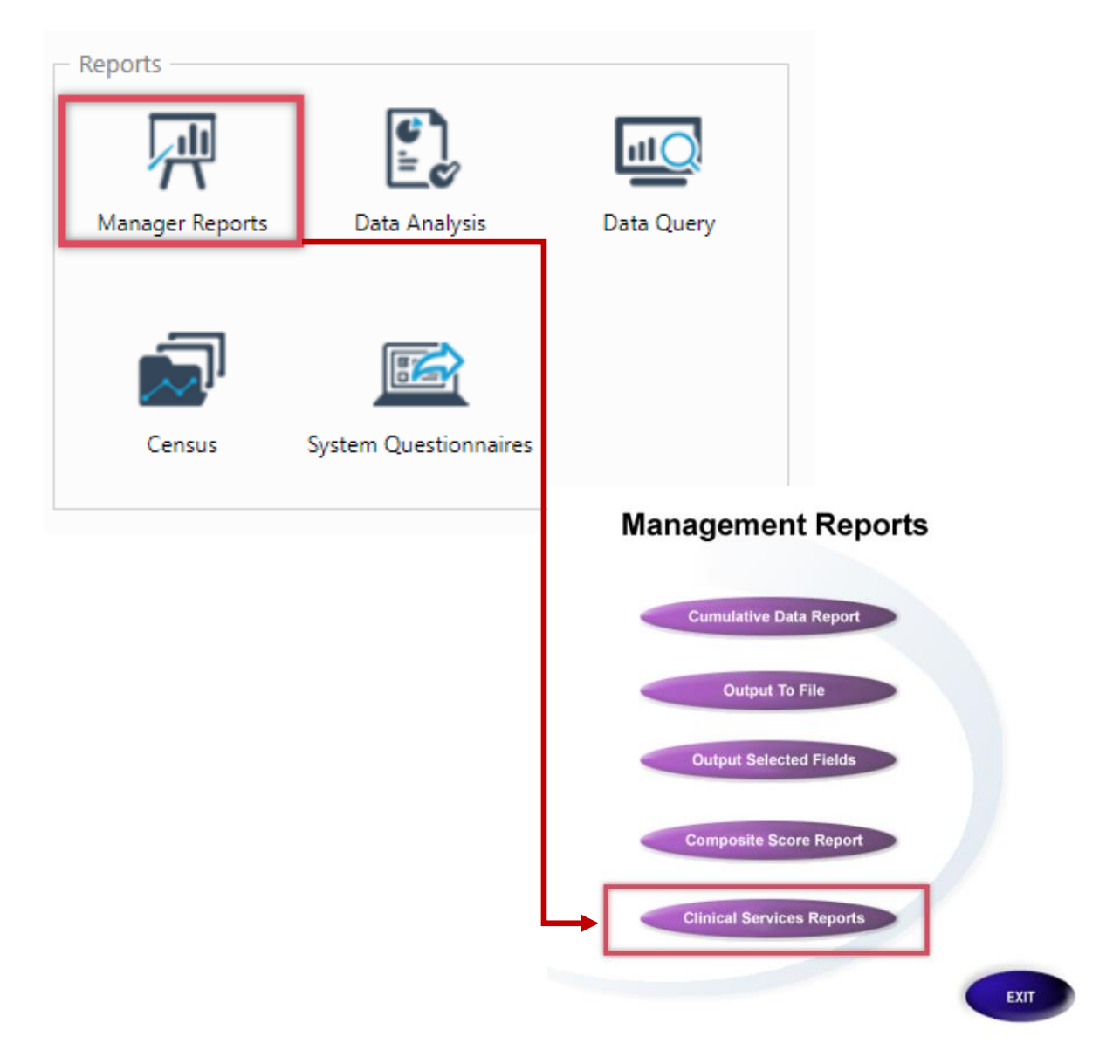

4. Upon opening the Clinical Services Report select <u>Agency Summary of Services</u> from the dropdown.

| Reports > Progress Notes | Reports                                       |  |
|--------------------------|-----------------------------------------------|--|
|                          |                                               |  |
| 1. Select Report:        | Agency Summary of Services                    |  |
|                          | Cumulative Summary of Services (All Agencies) |  |
| 2. Select Agency:        | Agency Summary of Services                    |  |
|                          | Clinician Summary of Services                 |  |
| 3. Select Clinician:     | Clinician Summary of Services (by Client)     |  |
| Active Users             | Client Summary of Services                    |  |
| ALLIVE USERS             |                                               |  |

## 5. Next Select an Agency.

| Reports > Progress Notes | Reports                          |   |  |
|--------------------------|----------------------------------|---|--|
|                          |                                  |   |  |
| 1. Select Report:        | Agency Summary of Services       | • |  |
|                          | <b>G</b>                         |   |  |
| 2. Select Agency:        | Orion Behavioral Health Services | • |  |
|                          | Default Agency                   |   |  |
| 3. Select Clinician:     | Orion Behavioral Health Services |   |  |
| Active Users             | <b>^</b>                         |   |  |

6. Both select clinician and select client are grayed out for this option since the focus for this report is one agency. Enter a Date Range then click the [View] button for your report.

| Reports > Progress Notes Re | eports                           |
|-----------------------------|----------------------------------|
| 1. Select Report:           | Agency Summary of Services       |
| 2. Select Agency:           | Orion Behavioral Health Services |
| 3. Select Clinician:        |                                  |
| Active Users                |                                  |
| CHANTEL BROWN               |                                  |
| Elizabeth Thielen           |                                  |
| Jane M. Fox, BS, CADC       |                                  |
| John B. Trainer             |                                  |
| Linda Snelten               |                                  |
| Rob Allan, CCIII            |                                  |
| Ron Admin                   |                                  |
| Poy Able RS CADC            | ·3                               |
| Select a Client:            |                                  |
| Begin typing 2 letters o    | of last name 4                   |
| 4. Select Date Range:       | 05/01/2018 III to 11/21/2018 III |
|                             | View Close                       |

7. Here is an example of the report. You can preview to print, export to PDF or Word.

|      | Orion Behavioral Health Services<br>18047 Oak Street<br>Omaha, Ne. 68130<br>Phone: 402-341-8880<br>Fax: 402-341-8911 |                               |                                         |               |                |  |  |  |
|------|----------------------------------------------------------------------------------------------------|-------------------------------|-----------------------------------------|---------------|----------------|--|--|--|
|      | Agency Summary of Services<br>05/01/2018 to 11/21/2018                                                               |                               |                                         |               |                |  |  |  |
|      | Agency Name: Orion Behavioral Health Services (NICASA)                                                               |                               |                                         |               |                |  |  |  |
| Code |                                                                                                    | Description                   |                                         | Duration(Hrs) | ) Charges (\$) |  |  |  |
| 100  | Art                                                                                                    |                               |                                         | 47:00         | \$0.00         |  |  |  |
| 1720 | Client Cent                                                                                                    | ered Consult                  |                                         | 12:00         | \$1,200.00     |  |  |  |
| 105  | DUI Evalua                                                                                                    | tion                          |                                         | 4:30          | \$450.00       |  |  |  |
| 1150 | FAC Assess                                                                                                    | sment                         |                                         | 11:00         | \$0.00         |  |  |  |
| 1152 | FAC Individ                                                                                                    | ual                           |                                         | 2:00          | \$0.00         |  |  |  |
| 1756 | Family The                                                                                                    | Family Therapy - Group        |                                         | 9:00          | \$252.00       |  |  |  |
| 1070 | Gambling A                                                                                                    | dmission (Intake)             |                                         | 2:00          | \$250.00       |  |  |  |
| 1071 | Gambling A                                                                                                    | ssessment                     |                                         | 11:00         | \$1,100.00     |  |  |  |
| 1072 | Gambling Outpatient Group                                                                                            |                               | 15:00                                   | \$420.00      |                |  |  |  |
| 572  | Group -Basic Outpatient                                                                                              |                               | 6:00                                    | \$168.00      |                |  |  |  |
| 1425 | Group -IOP                                                                                                    |                               | 81:00                                   | \$2,268.00    |                |  |  |  |
| 952  | Individual -Basic Outpatient                                                                                         |                               | 9:15                                    | \$925.00      |                |  |  |  |
| 1452 | Individual -IOP                                                                                                    |                               |                                         | 11:15         | 5 \$1,125.00   |  |  |  |
| 1470 | IOP Intake                                                                                                    |                               |                                         | 12:00         | ) \$1,500.00   |  |  |  |
| 125  | Jail Evaluation                                                                                                    |                               | 4:45                                    | \$1,187.50    |                |  |  |  |
| 1705 | Mental Health Assessment                                                                                             |                               | 1:00                                    | \$100.00      |                |  |  |  |
| 1722 | Mental Hea                                                                                                    | Mental Health Case Management |                                         | 8:00          | \$0.00         |  |  |  |
| 1752 | Mental Health Individual Counseling/Therapy                                                                          |                               | 4:00                                    | \$400.00      |                |  |  |  |
| 204  | Narrative F                                                                                                    | ollow-Up                      | ~ ~ ~ ~ ~ ~ ~ ~ ~ ~ ~ ~ ~ ~ ~ ~ ~ ~ ~ ~ | 3:00          | \$0.00         |  |  |  |
| 205  | Narrative/N                                                                                                    | on-DUI Evaluation             |                                         | 3:00          | \$300.00       |  |  |  |
| 1522 | Peer Recovery Group                                                                                                  |                               | 9:00                                    | \$252.00      |                |  |  |  |
| 1502 | Peer Recovery Individual                                                                                             |                               | 3:00                                    | \$300.00      |                |  |  |  |
| 1253 | Youth Individual                                                                                                    |                               |                                         | 4:00          | \$400.00       |  |  |  |
|      |                                                                                                    |                               | Totals:                                 | 272:45        | \$12.597.50    |  |  |  |
|      |                                                                                                    |                               |                                         |               |                |  |  |  |
| Pr   | int                                                                                                    | Export to PDF                 | Export                                  | to Word       | Close          |  |  |  |